Directorate of Employment and Training, Labour Resource Department, Govt of Bihar

# <u>User Manual New Web Portal of Directorate of</u> <u>Employment and Training</u>

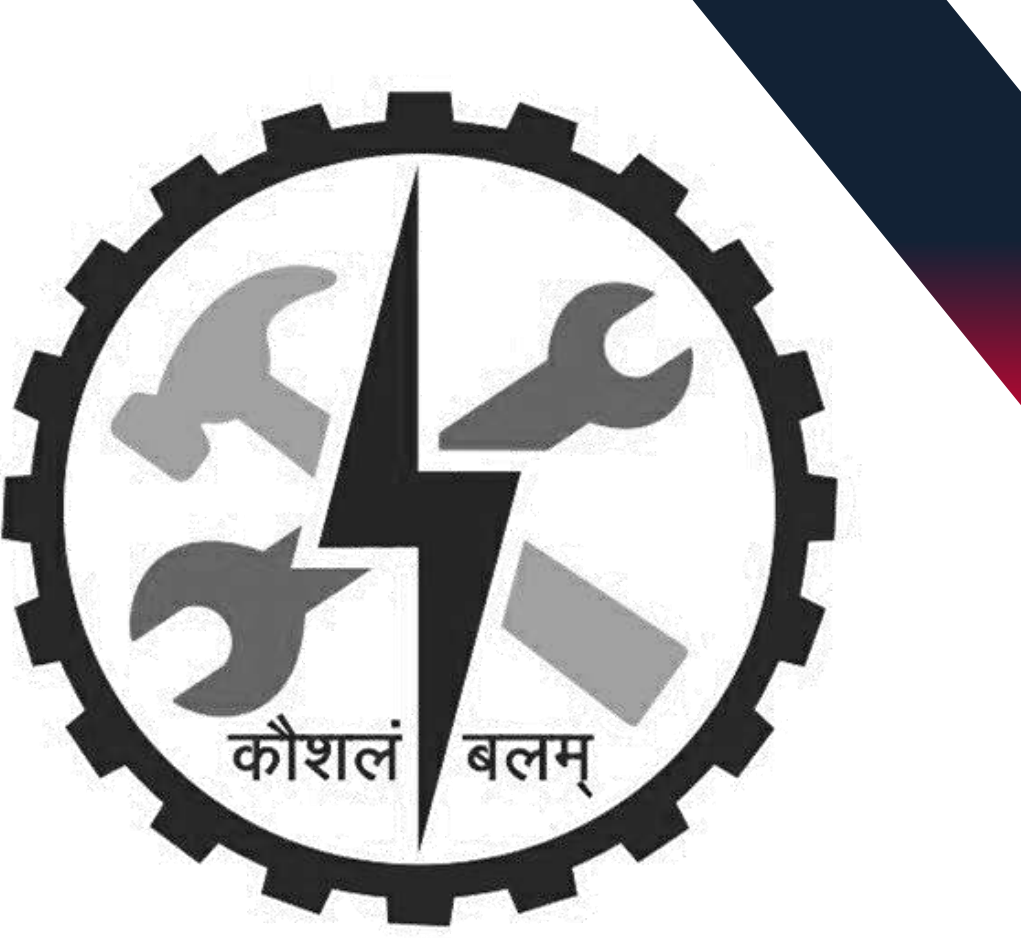

# Assets And Inventory

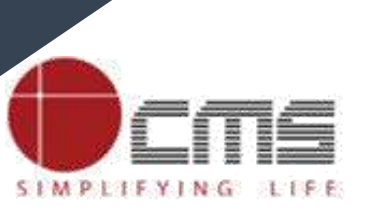

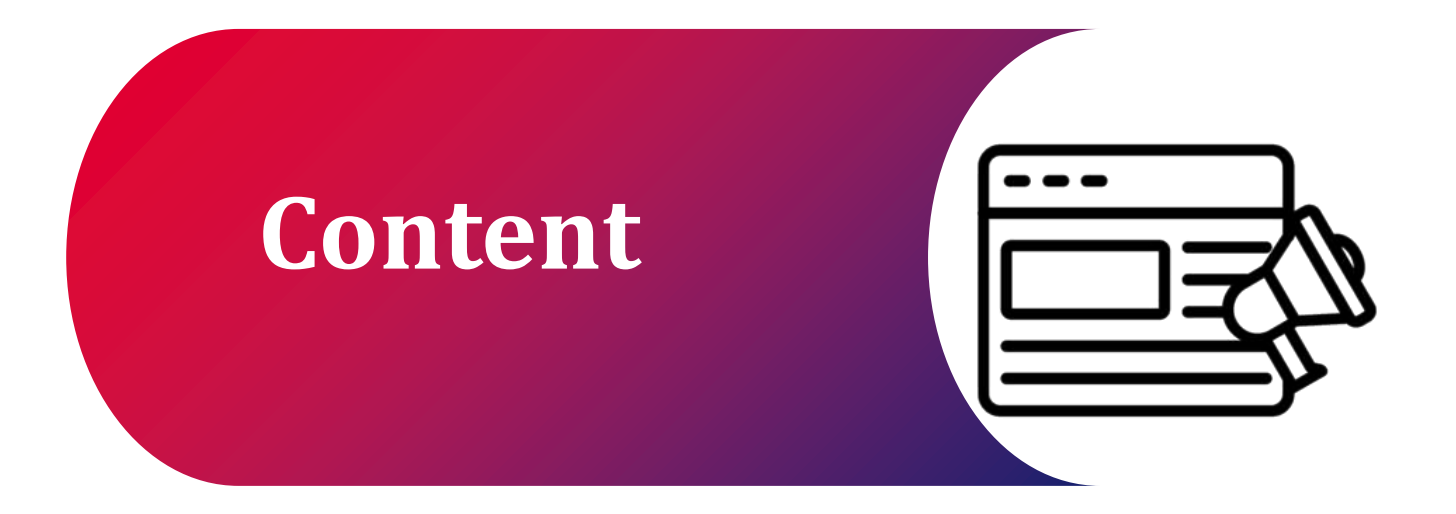

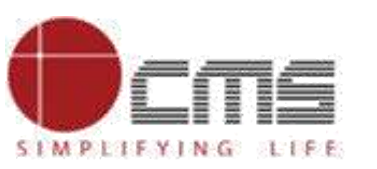

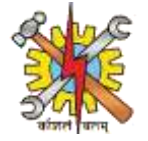

**1.0verview** 

**2.Work Flow** 

**3.Process Flow** 

**4.Important Links** 

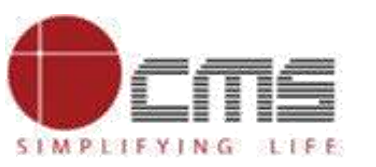

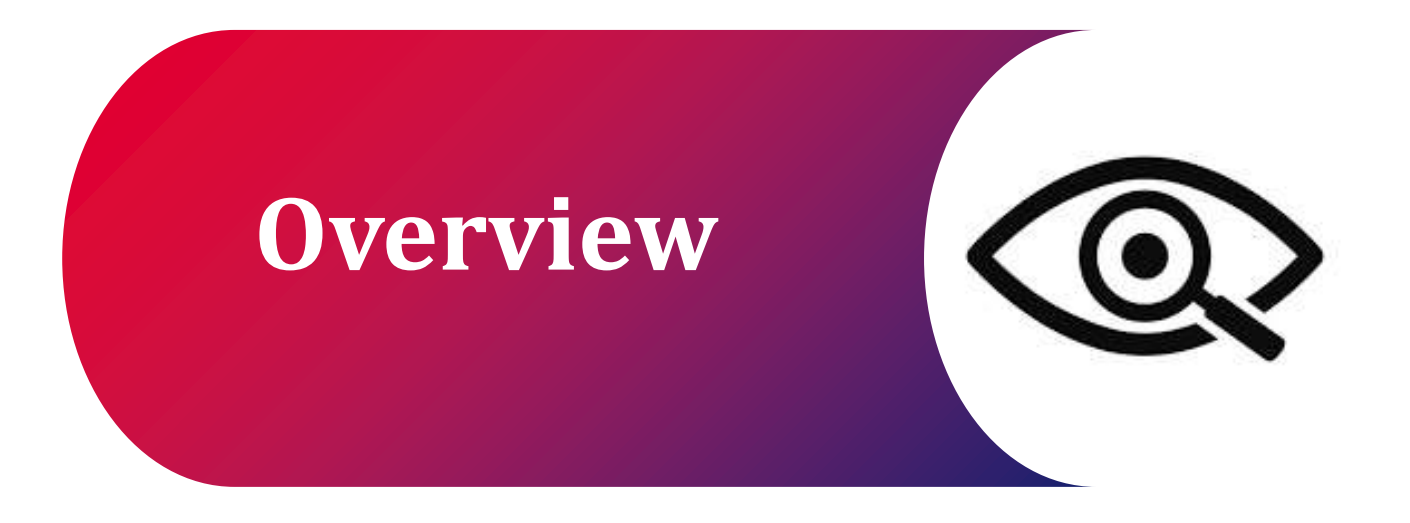

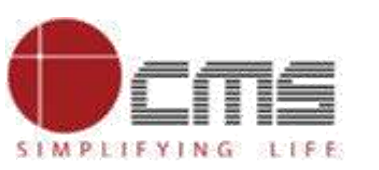

4

### **Overview:**

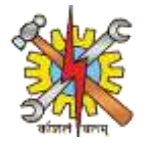

### Visit the DET Portal:

- Click on Login and Fill your Login Credentials.
- Your login page will open, Click on Side-menu then click on Assets/Inventory option. Click on Assets/Inventory creation.

#### Fill in Details:

- Select the Trade then fill out all the details of the assets related to that trade.
- Click on Add Asset after filling out all the details.
- Follow the same procedure to add more assets or to create Inventory.

#### To view created Assets And Inventory:

- Click on Assets/Inventory from side menu then click on Assets/Inventory List.
- New page will open, select the trade then type the assets/inventory name then click on search icon.

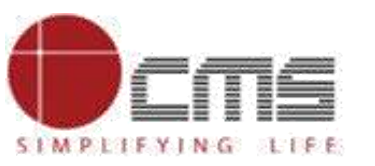

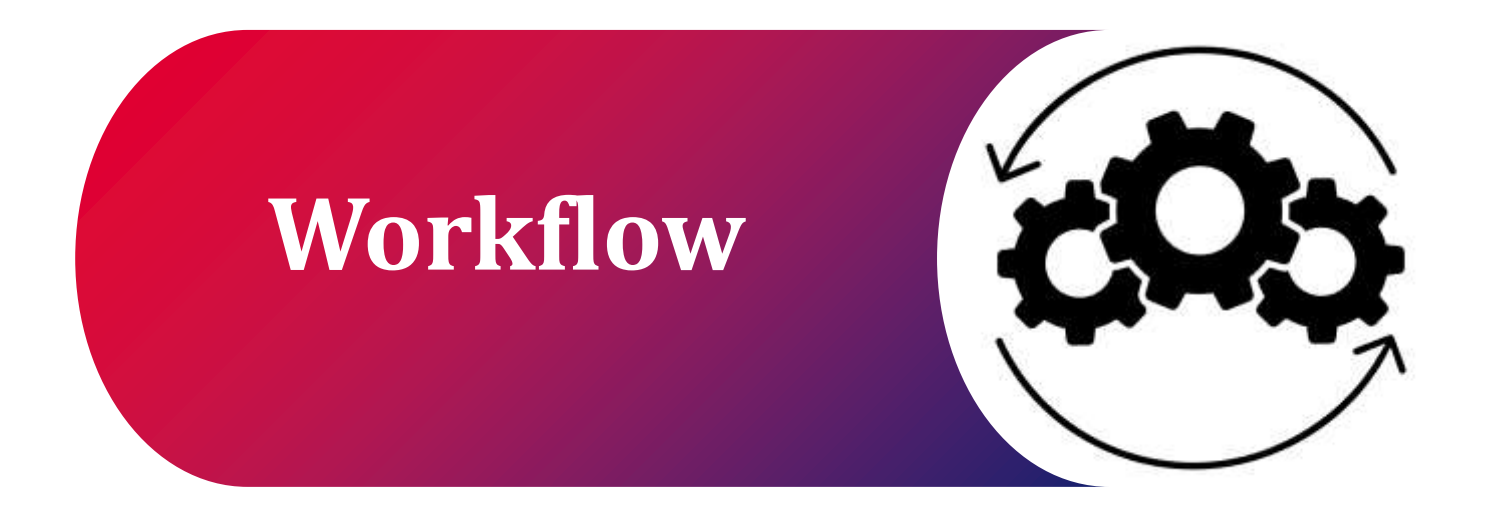

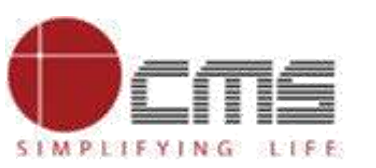

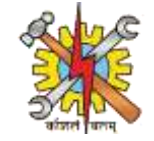

# INVENTORY MANEGMENT

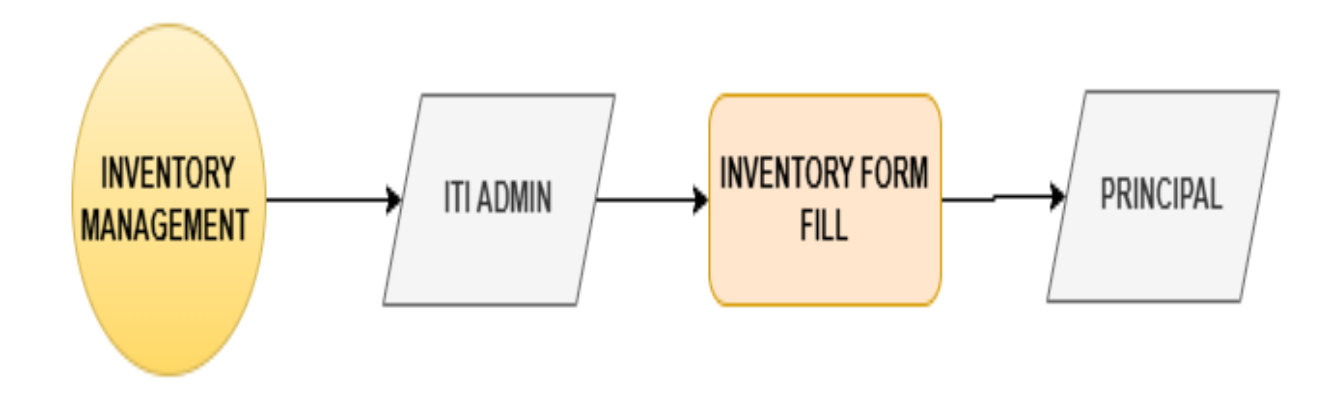

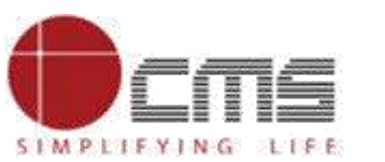

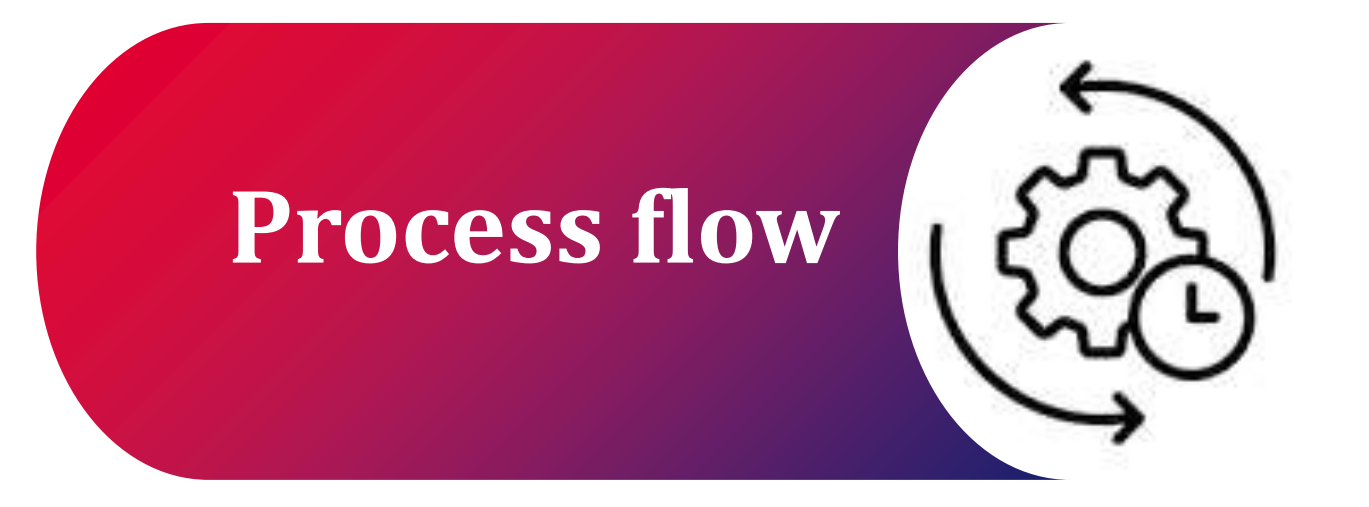

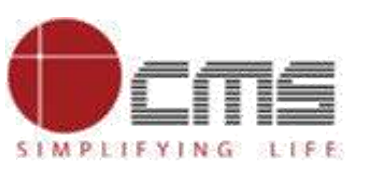

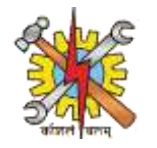

## Visit the DET portal by using this URL: <u>http://3.108.109.78:8080/content/home/index.html.</u>

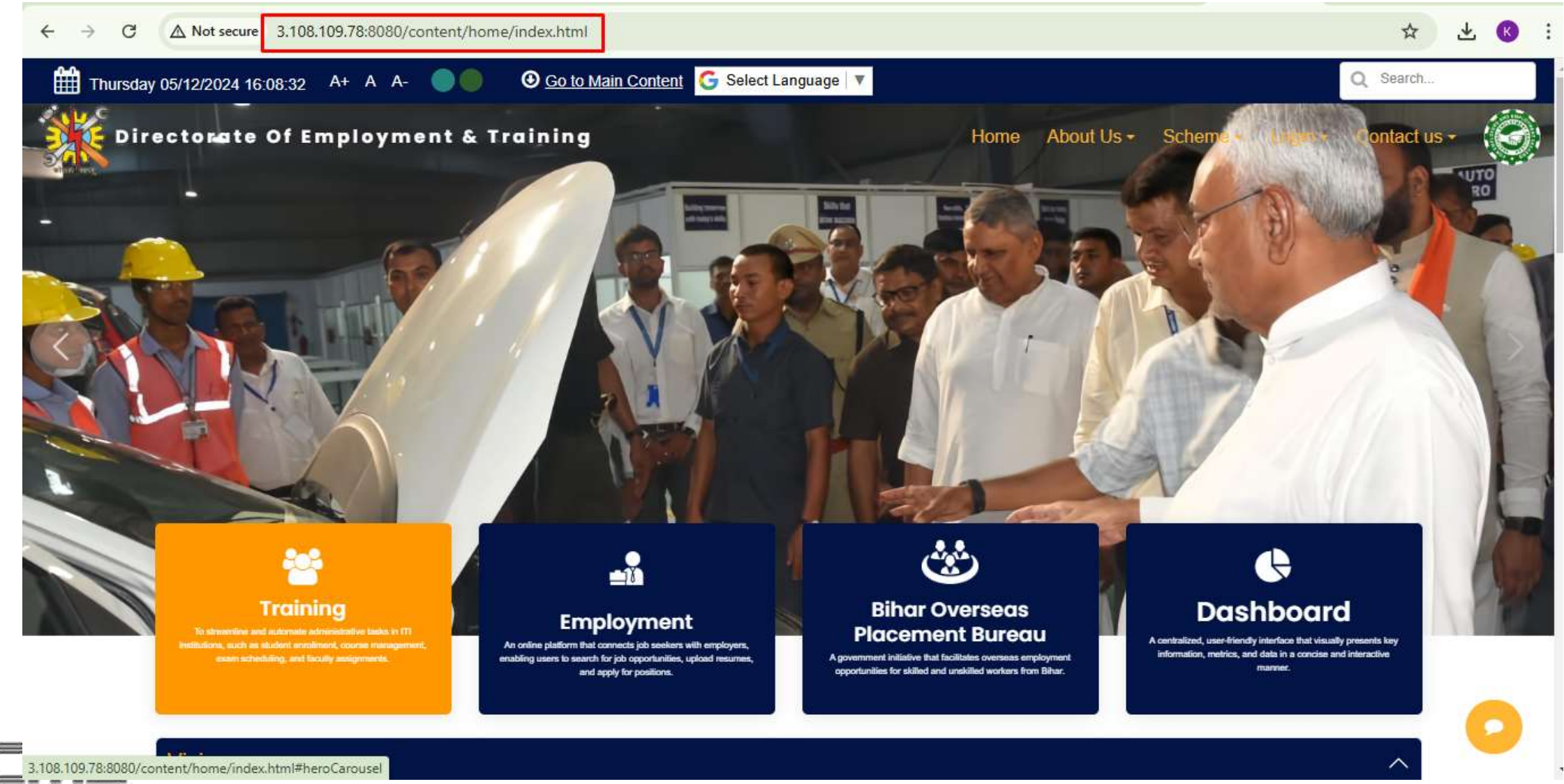

SIMPLIFYING LIFE

## **Process Flow**

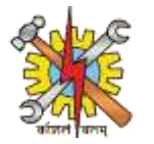

## On the DET homepage, click on login and fill out your login credentials.

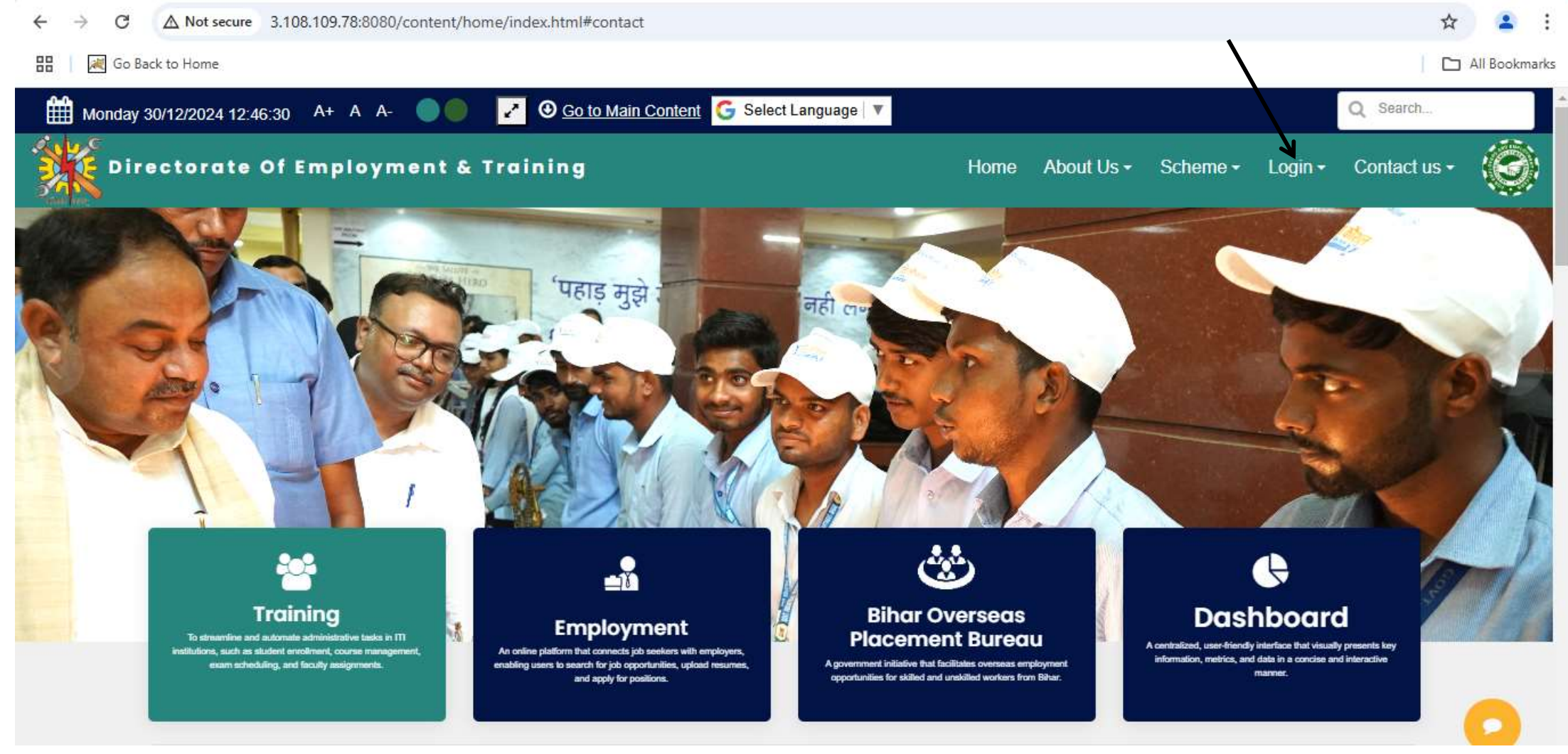

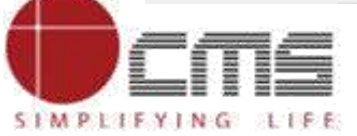

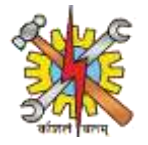

## After clicking on Login icon following login page will open. Here you can fill your login credentials.

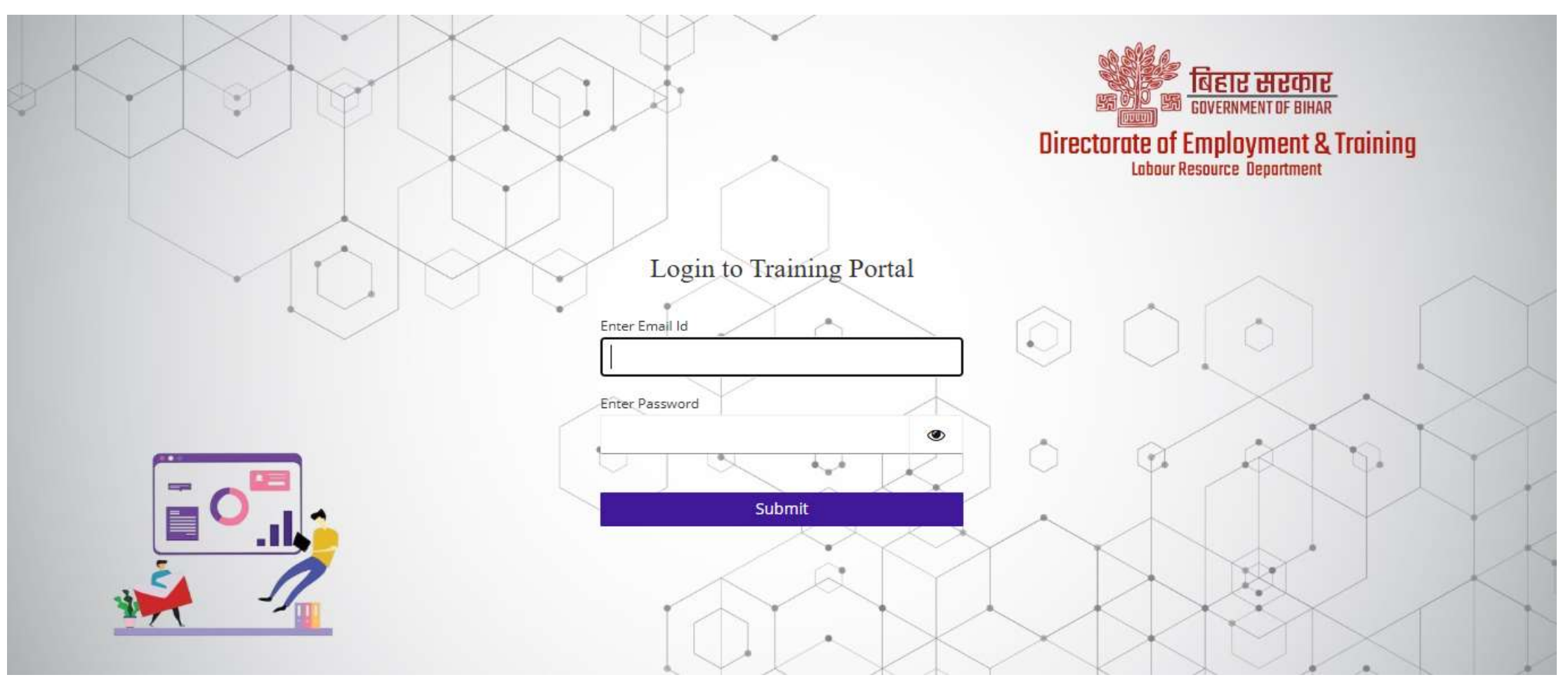

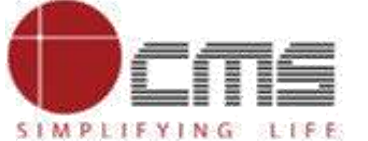

SIMPLIFYING LIFE

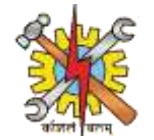

## After login your homepage will look like this.

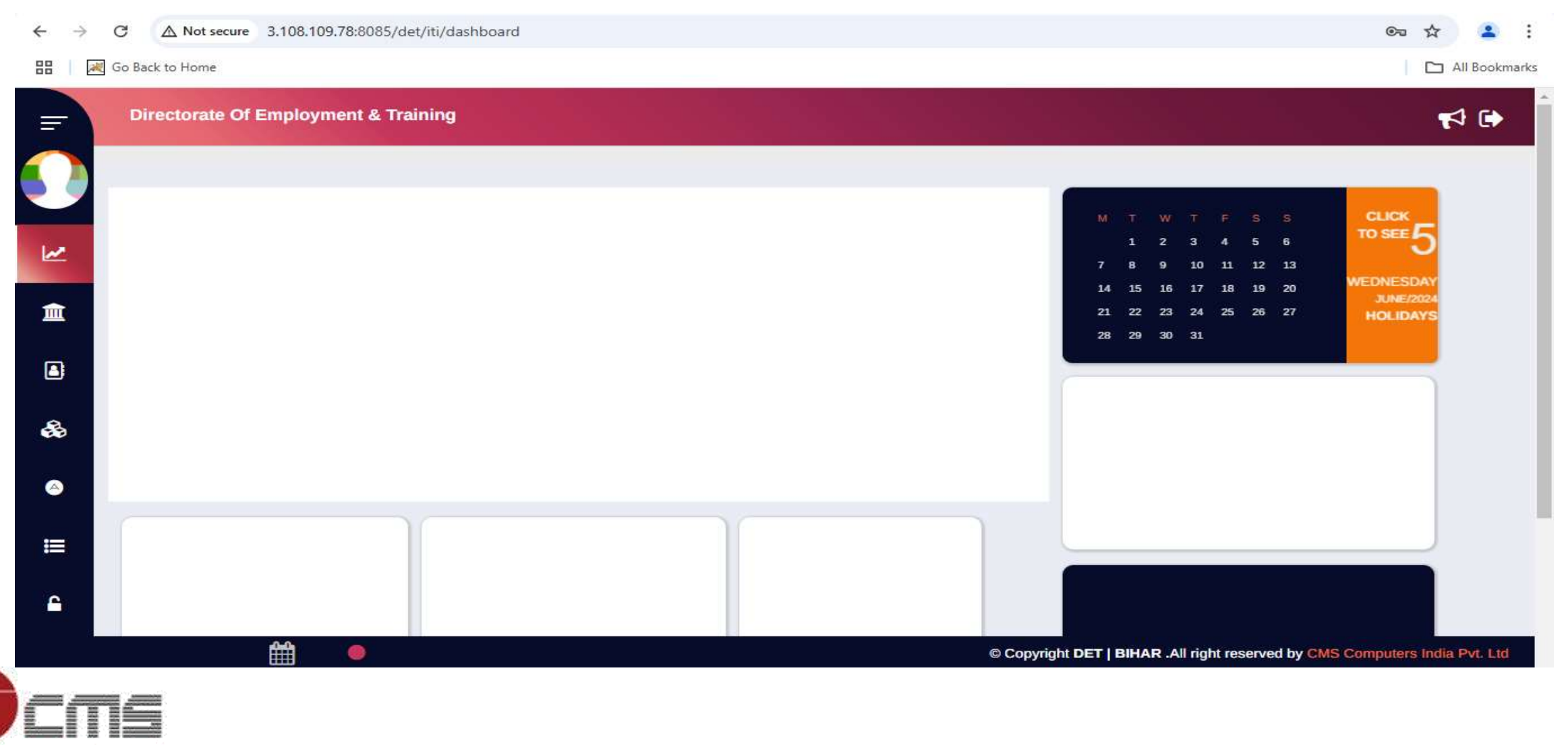

## **Process Flow**

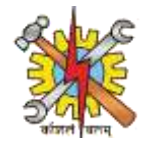

## Click on side menu-bar, then click on dropdown menu of Assets/Inventory. Click on Assets/Inventory Creation.

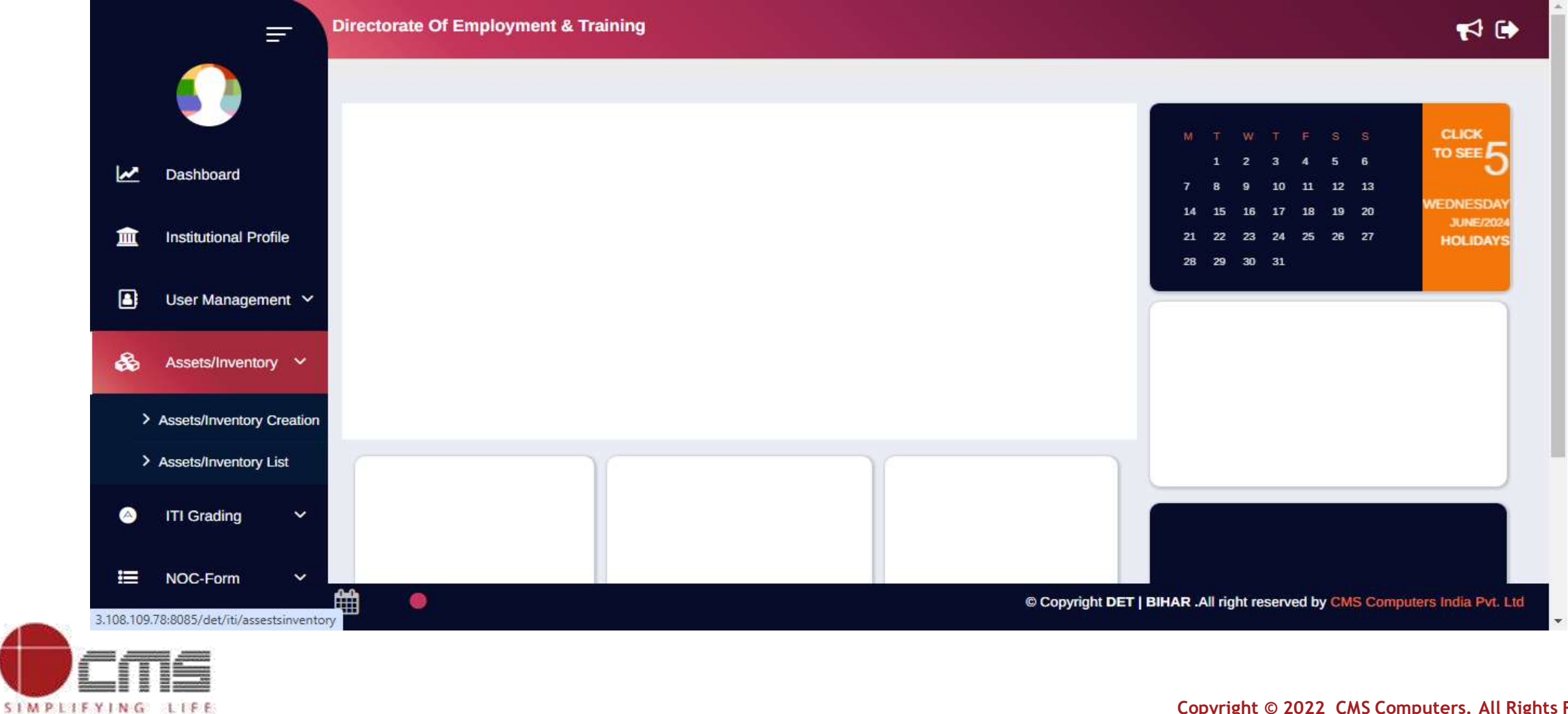

SIMPLIFYING LIFE

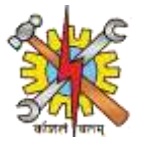

## Select the trade from dropdown menu. Then add the list of assets associated with the selected trade. Fill out all the details next.

| ctorate Of Employment & Training                          |   |                                             |                                |               |
|-----------------------------------------------------------|---|---------------------------------------------|--------------------------------|---------------|
| Assests/Inventory Creation                                |   |                                             |                                |               |
|                                                           |   |                                             |                                |               |
| Trade *                                                   |   |                                             |                                |               |
| -Select-                                                  |   |                                             |                                |               |
| -Select-                                                  | - |                                             |                                |               |
| Additive Manufacturing Technician Three D Printing (NSQF) |   | Model No *                                  |                                |               |
| Baker and Confectioner (NSQF)                             |   | Model Ho                                    |                                |               |
| Carpenter (NSQF)                                          |   | Monufacturar Name *                         |                                |               |
| Computer Aided Embroidery And Designing (NSQF)            |   | Manufacturer Name                           |                                |               |
| Computer Operator and Programming Assistant (NSQF)        |   |                                             | -Select-                       | ~             |
| Cutting & Sewing (VI) (NSQF)                              |   | Asset Sub Type                              | Goldot                         |               |
| Draughtsman (Civil) (NSQF)                                | × |                                             | mm/dd/www                      |               |
| Draughtsman (Mechanical) (NSQF)                           |   | Acquisition Date *                          | minudayyyyy                    |               |
| Electrician (NSQF)                                        |   |                                             | mmlddhaan                      |               |
| Electronics Mechanic (NSQF)                               | U | Installation End Date                       | mm/du/yyyy                     | L             |
| Fashion Design & Technology (NSQF)                        | - |                                             | mm lddh an ni                  |               |
| Fire Technology and Industrial Safety Management (NSQF)   | U | Guarantee/Warranty Expiry Date              | mm/dd/yyyy                     |               |
| Fitter (NSQF)                                             | - |                                             |                                |               |
| Foundarman (NSQF)                                         |   | Supplier/whole Seller /Distributor/Retailer |                                |               |
| Foundryman (NSQF)                                         |   | © Copyright DET   BI                        | HAR .All right reserved by CMS | Computers Inc |

SIMPLIEVING LIFE

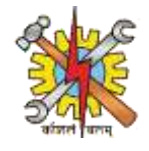

Mention the available quantity of asset and desired quantity of asset. Fill out the difference between the two which gives you the shortage amount of assets. Click on Add Asset button to save the asset list.

| Installation Start Date                         | mm/dd/yyyy            |   | Installation End Date                                 | mm/dd/yyyy                    |                   |
|-------------------------------------------------|-----------------------|---|-------------------------------------------------------|-------------------------------|-------------------|
| Guarantee/Warranty/Support                      | Start Date mm/dd/yyyy |   | Guarantee/Warranty Expiry Date                        | mm/dd/yyyy                    |                   |
| Guarantee/Warranty/ Support<br>Yrs.)            | t Period (In          |   | Supplier/Whole Seller /Distributor/Retailer<br>Name * |                               |                   |
| Supplier/Whole Seller /Distrib<br>Contact No. * | utor/Retailer         |   | Service Date                                          | mm/dd/yyyy                    |                   |
| Service Due Date                                | mm/dd/yyyy            | • | Equipment/Tools Specification *                       |                               |                   |
|                                                 |                       |   |                                                       |                               |                   |
| Available Quantity *                            |                       |   | Desired Quantity *                                    |                               |                   |
| Shortage *                                      |                       |   |                                                       | D Reset                       | & Add Asset       |
|                                                 |                       |   | © Copyright DET   BIH                                 | AR .All right reserved by CMS | Computers India F |

SIMPLIFYING LIFE

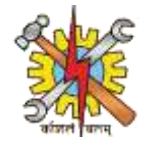

To view the asset list go to side menu bar click on dropdown menu of Asset/Inventory and click on Asset/Inventory List.

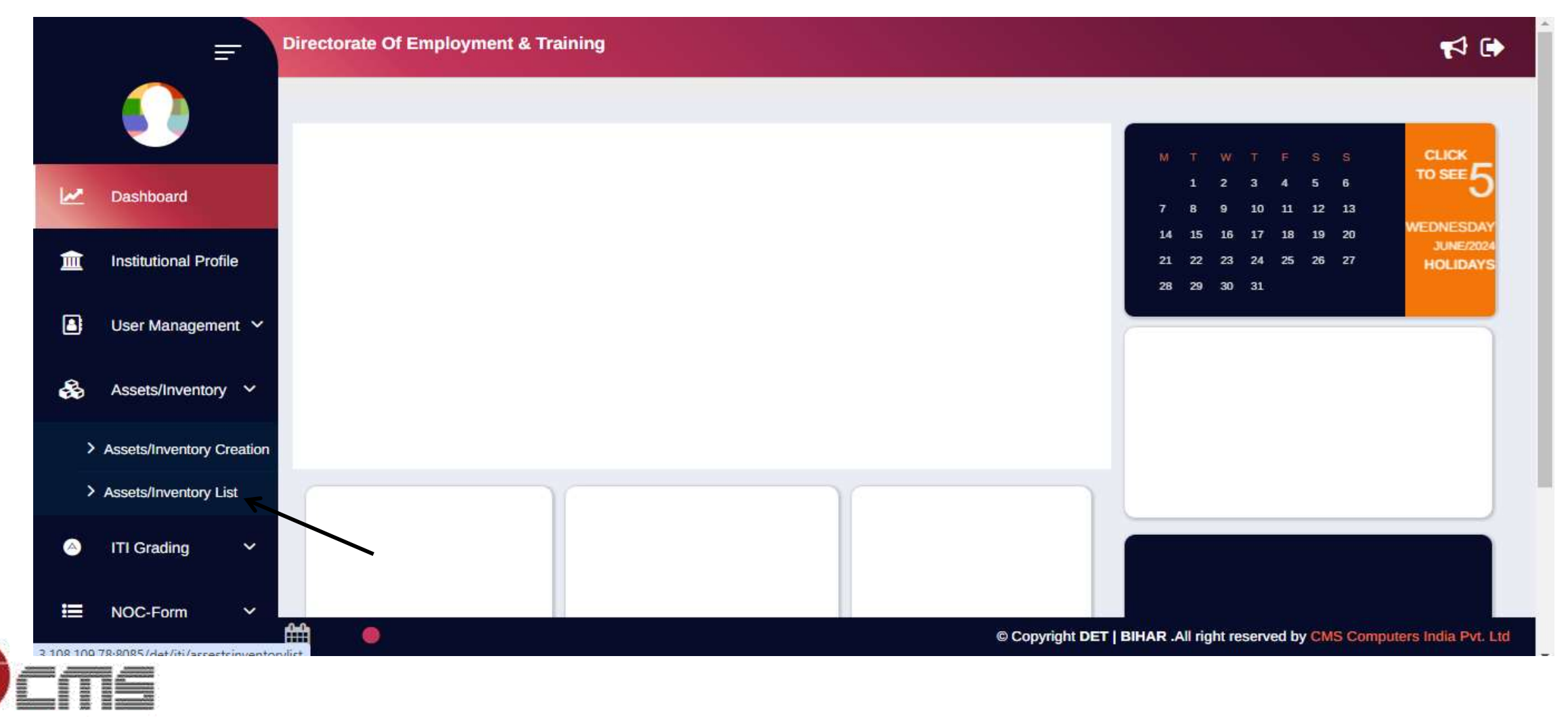

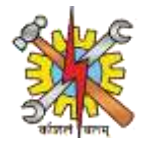

After clicking on Asset/Inventory List following page will open. Here Select the Trade and type the Equipments Name then hit the search tab. Assets name and all the details associated with that asset will appear.

|    | Directorate ( | Of Employme   | ent & Training          |             |              |                      |                       |                     |                     |                    | <b>1</b>               |
|----|---------------|---------------|-------------------------|-------------|--------------|----------------------|-----------------------|---------------------|---------------------|--------------------|------------------------|
|    | Assets/I      | nventory List |                         |             |              |                      |                       |                     |                     |                    | ~                      |
| 2  | Trade         |               |                         | -Select-    |              | ~ E                  | Equipment/Tools Name  |                     |                     |                    |                        |
|    |               |               |                         |             |              |                      |                       |                     |                     |                    | Q Search               |
| -  | Assets/       | Inventory Rec | cords                   |             |              |                      |                       |                     |                     |                    | ~                      |
| 0  | S<br>No.      | Trade<br>Name | Equipment/Tools<br>Name | Model<br>No | Serial<br>No | Manufacturer<br>Name | Available<br>Quantity | Desired<br>Quantity | Shortage            | Workflow<br>Status | Action                 |
| := |               |               |                         |             |              |                      |                       |                     |                     |                    |                        |
| 2  |               |               |                         |             |              |                      |                       |                     |                     |                    |                        |
|    |               |               |                         |             |              |                      | ©C                    | opyright DET   BIH  | AR .All right reser | ved by CMS Com     | nputers India Pvt. Ltd |

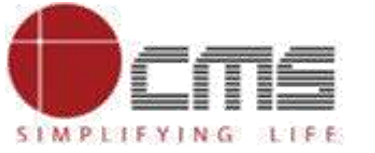

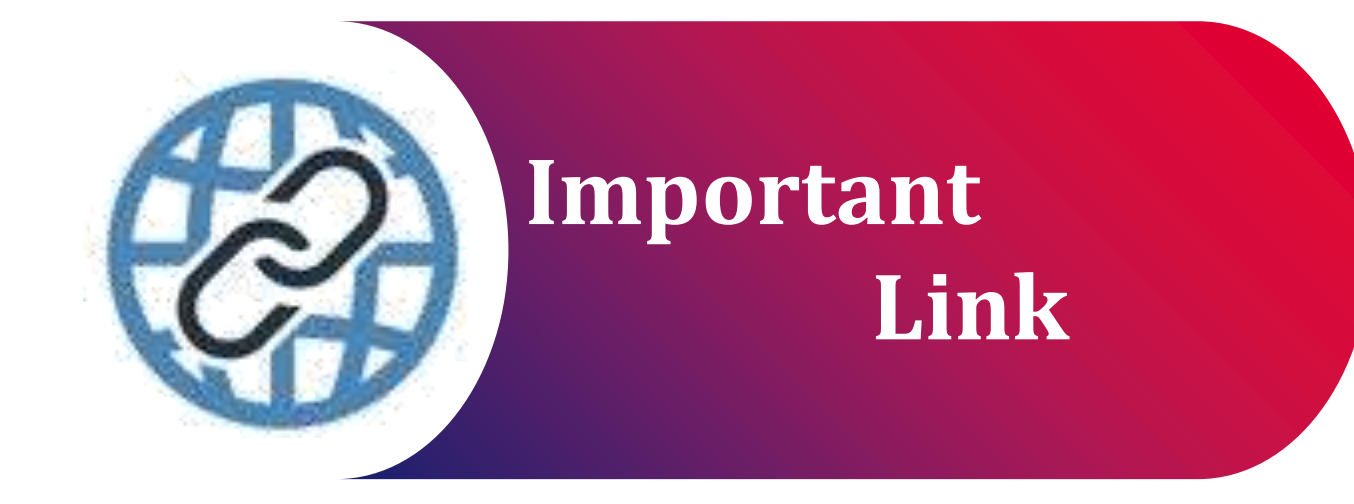

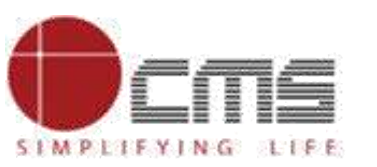

Important Portal Link (Temporary)

Index/Home Page of Directorate:

http://3.108.109.78:8080/content/home/index.html

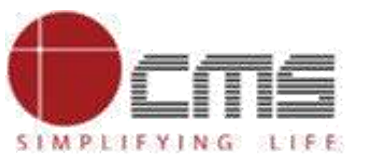

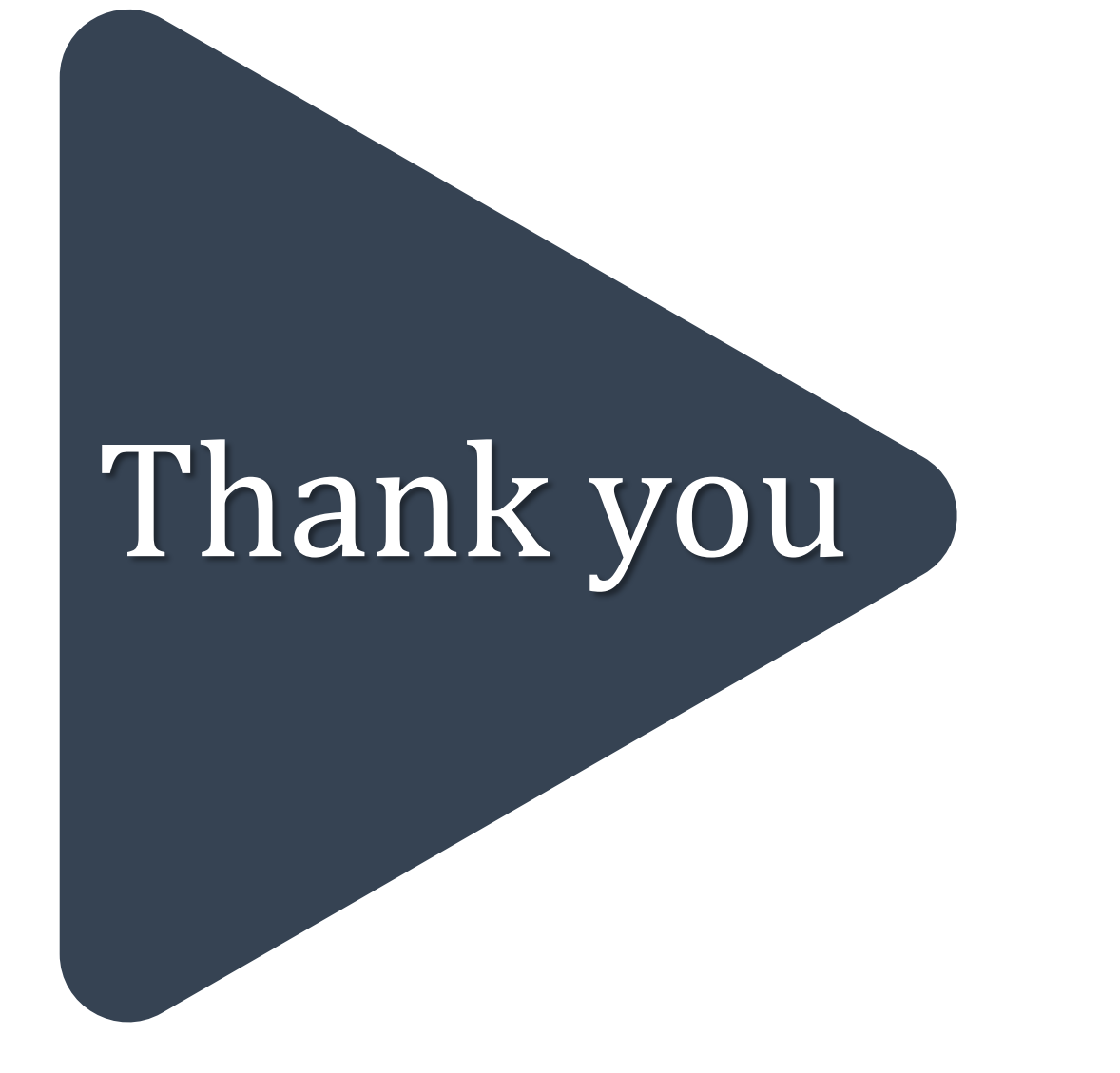